## Trimble Business Center -Volumenberegning

Baseret på TBC v.4.0

Geoteam A/S Energivej 34 2750 Ballerup

7733 2233 support@geoteam.ak www.geoteam.dk

13. februar 2018

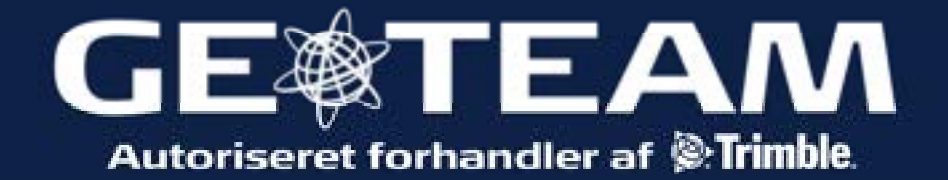

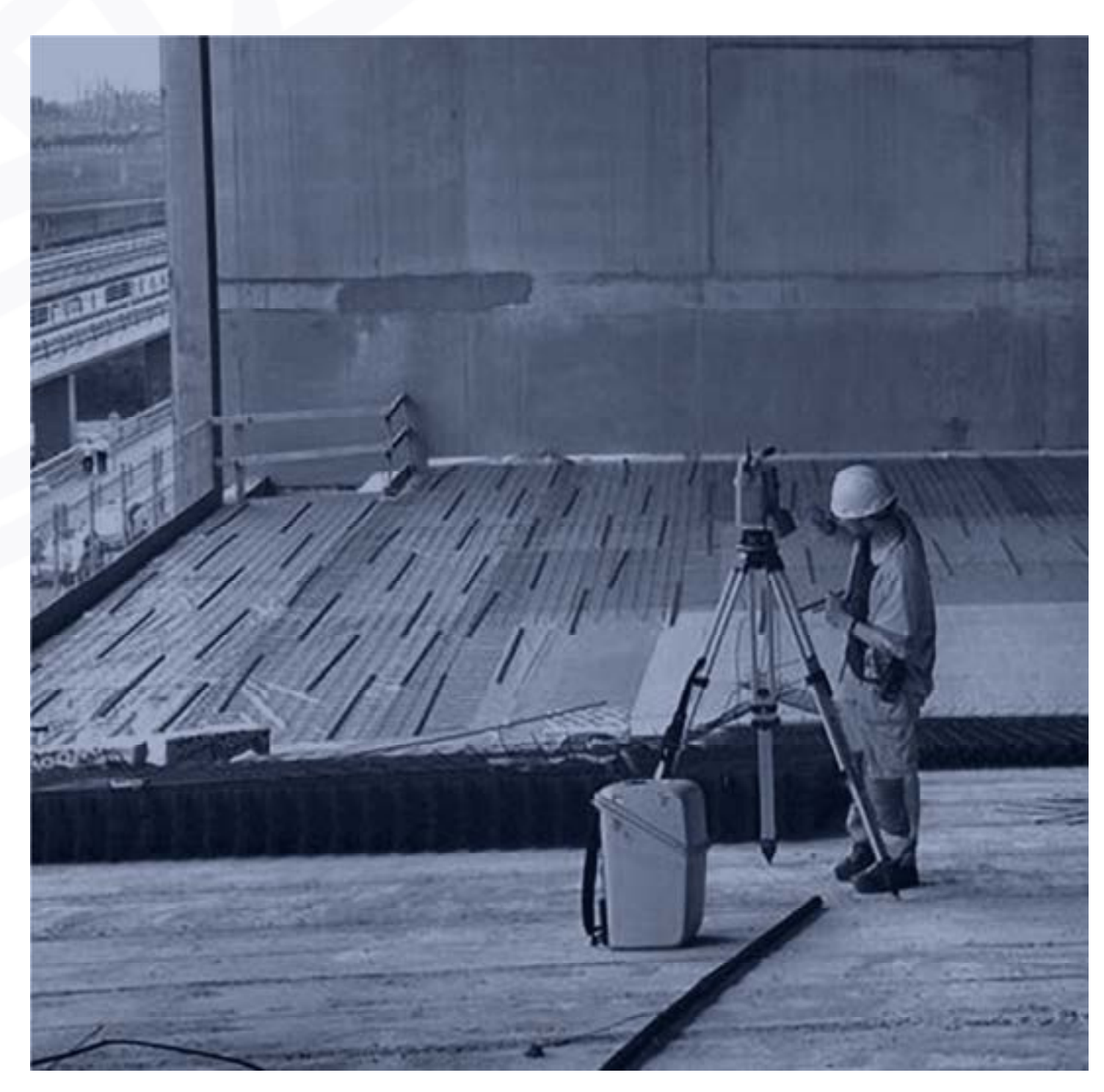

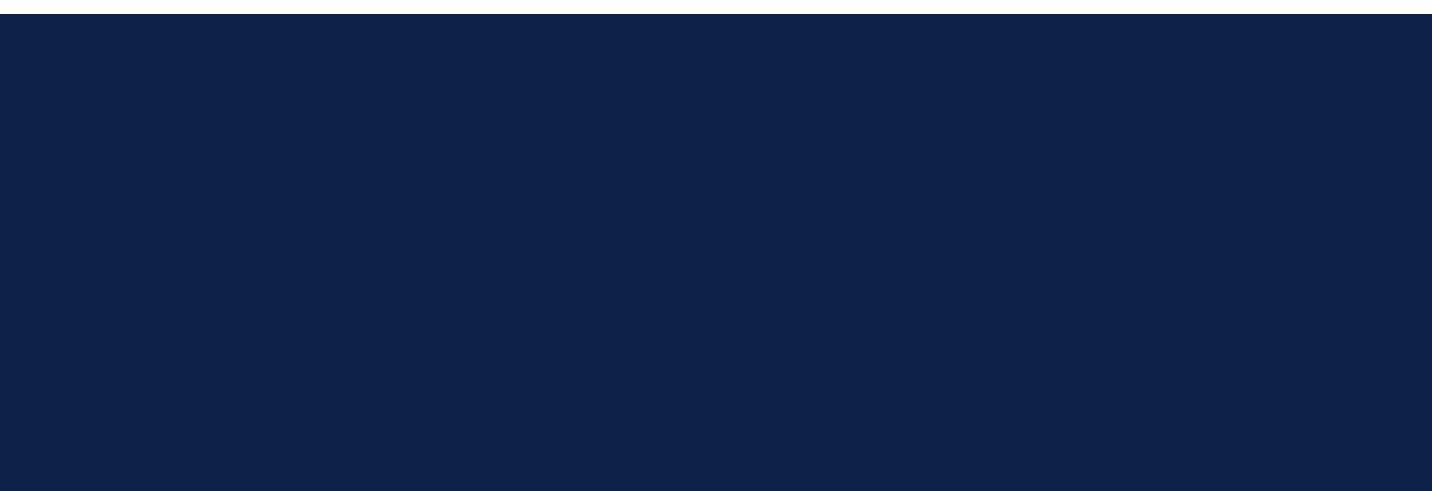

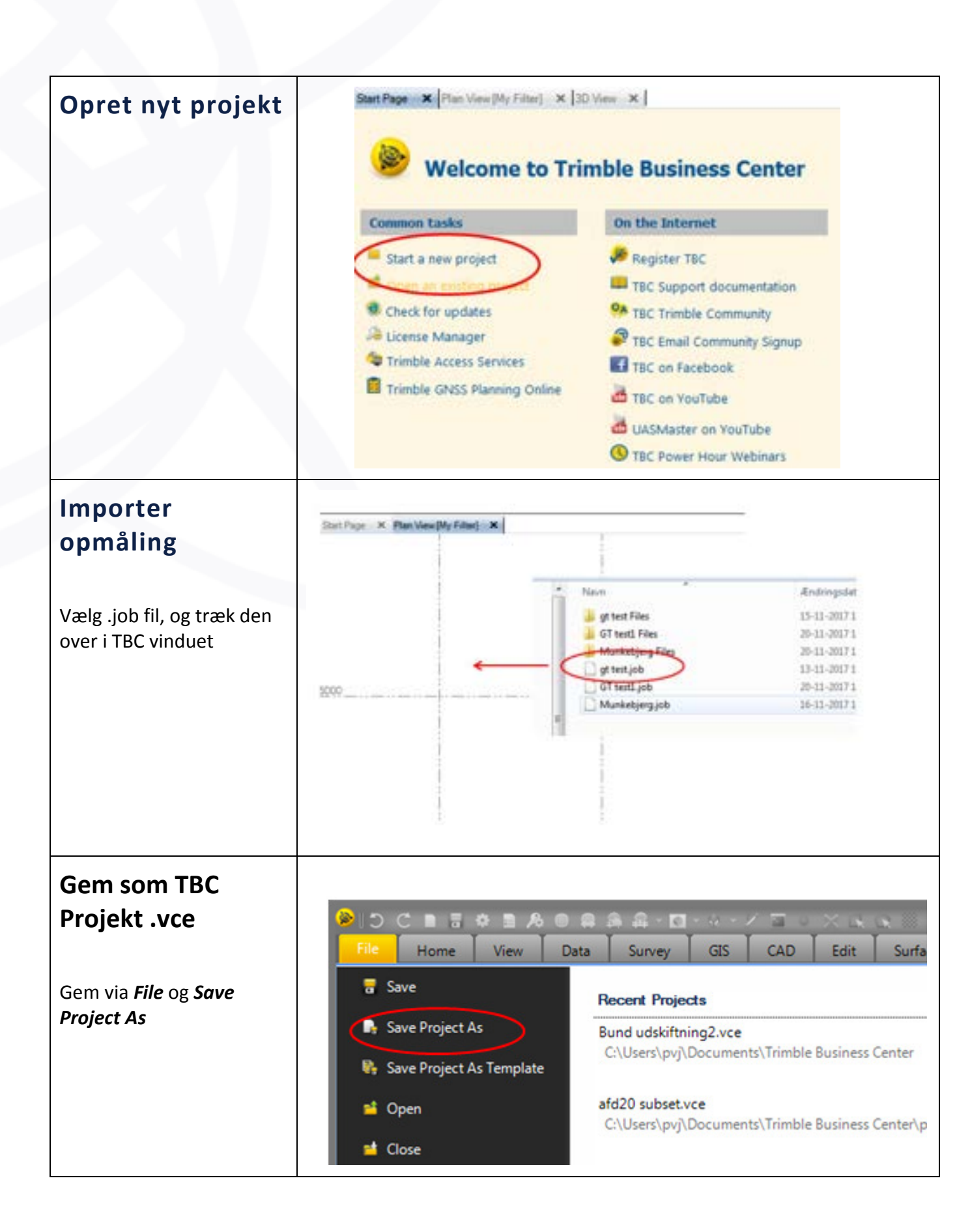

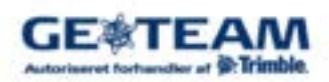

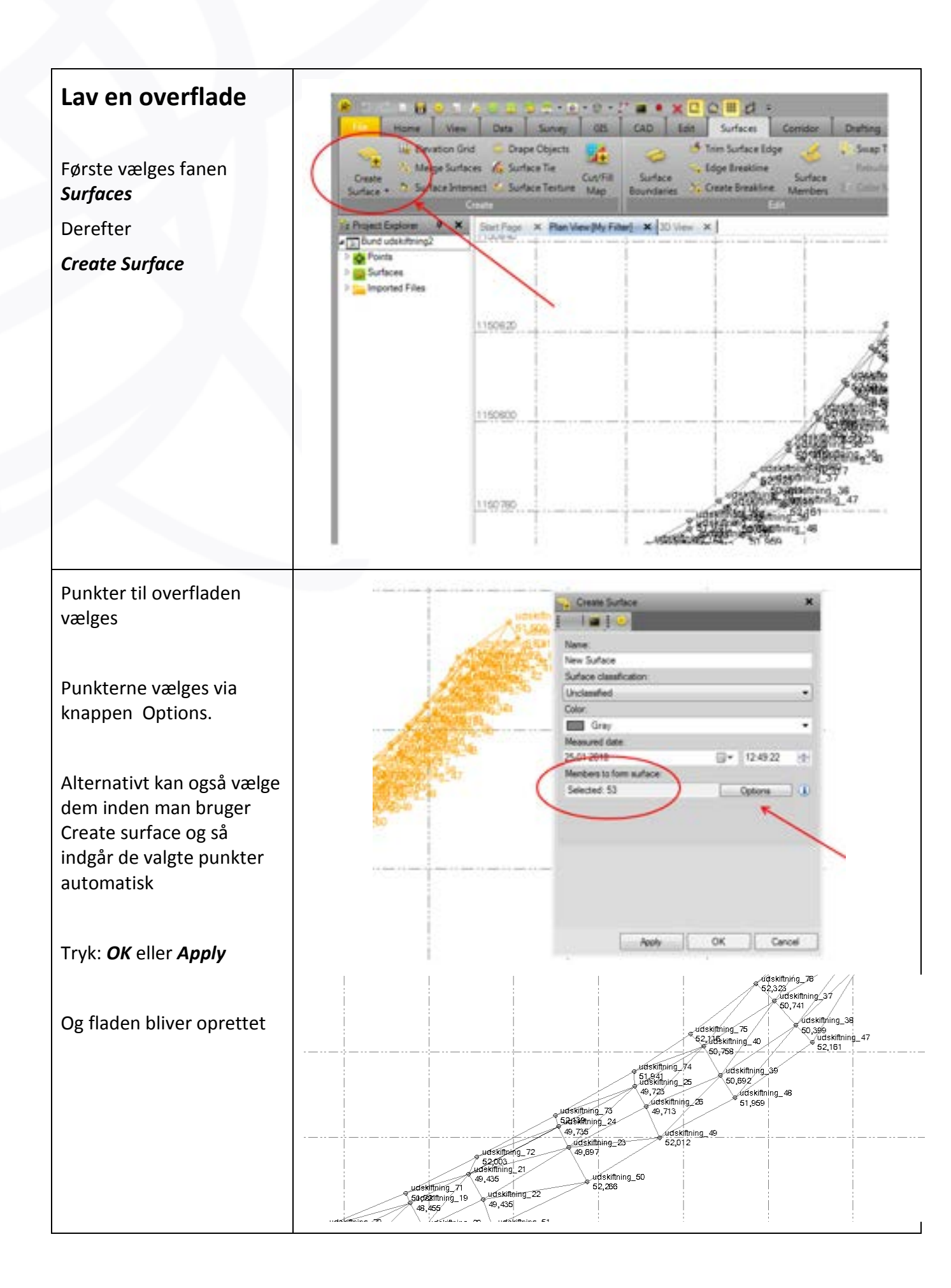

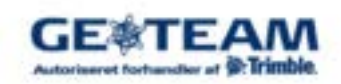

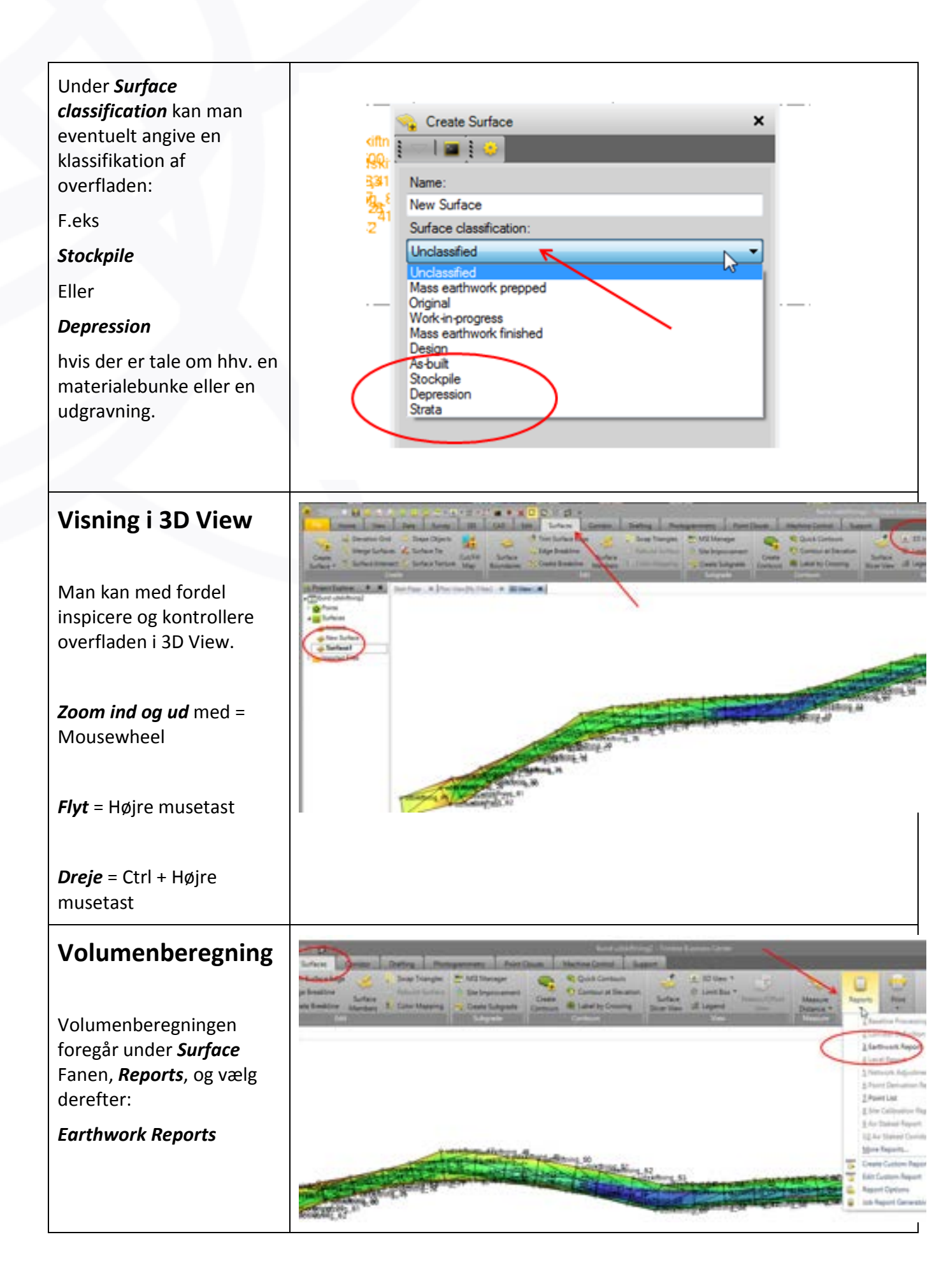

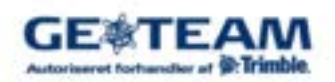

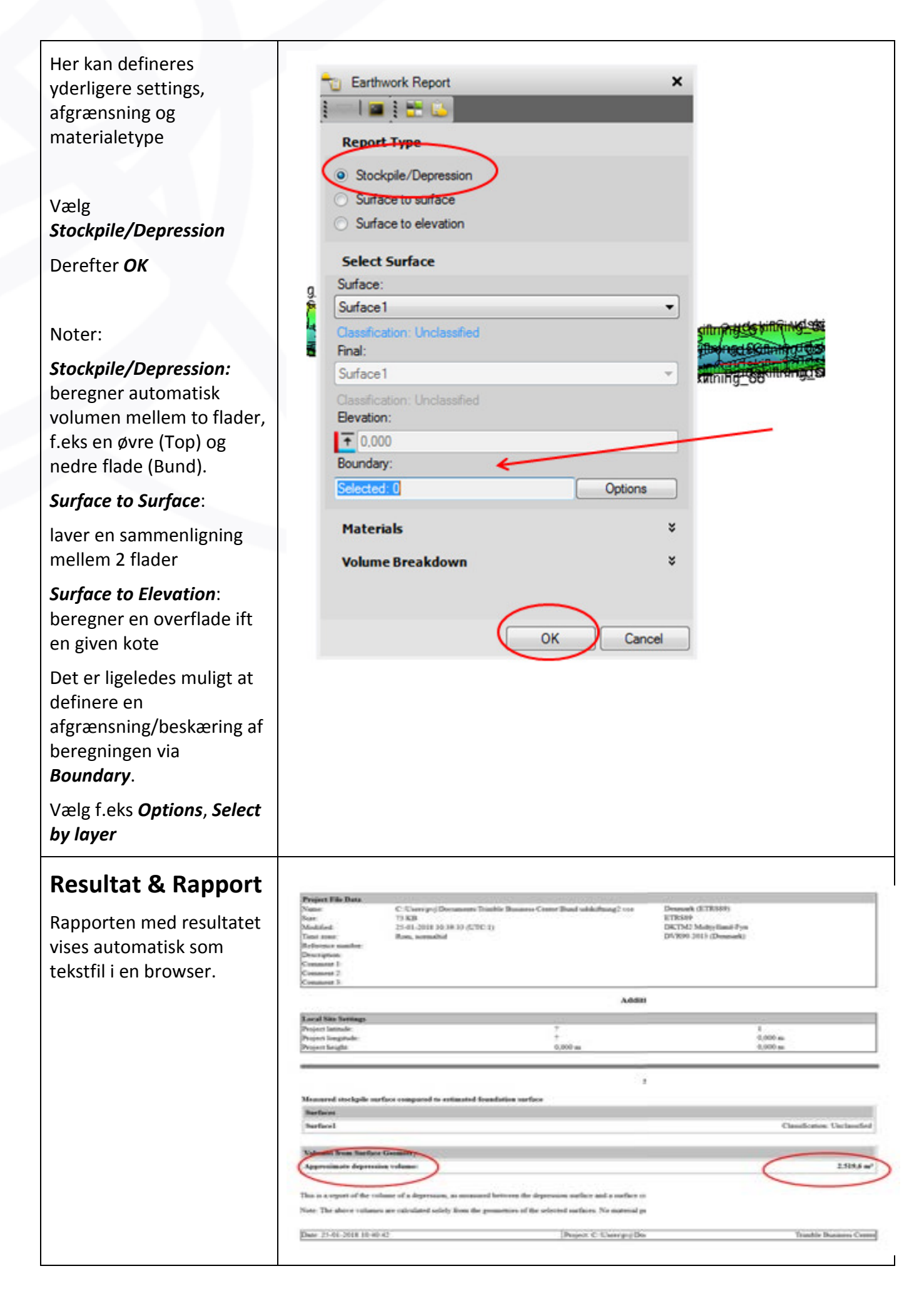

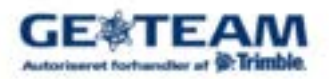

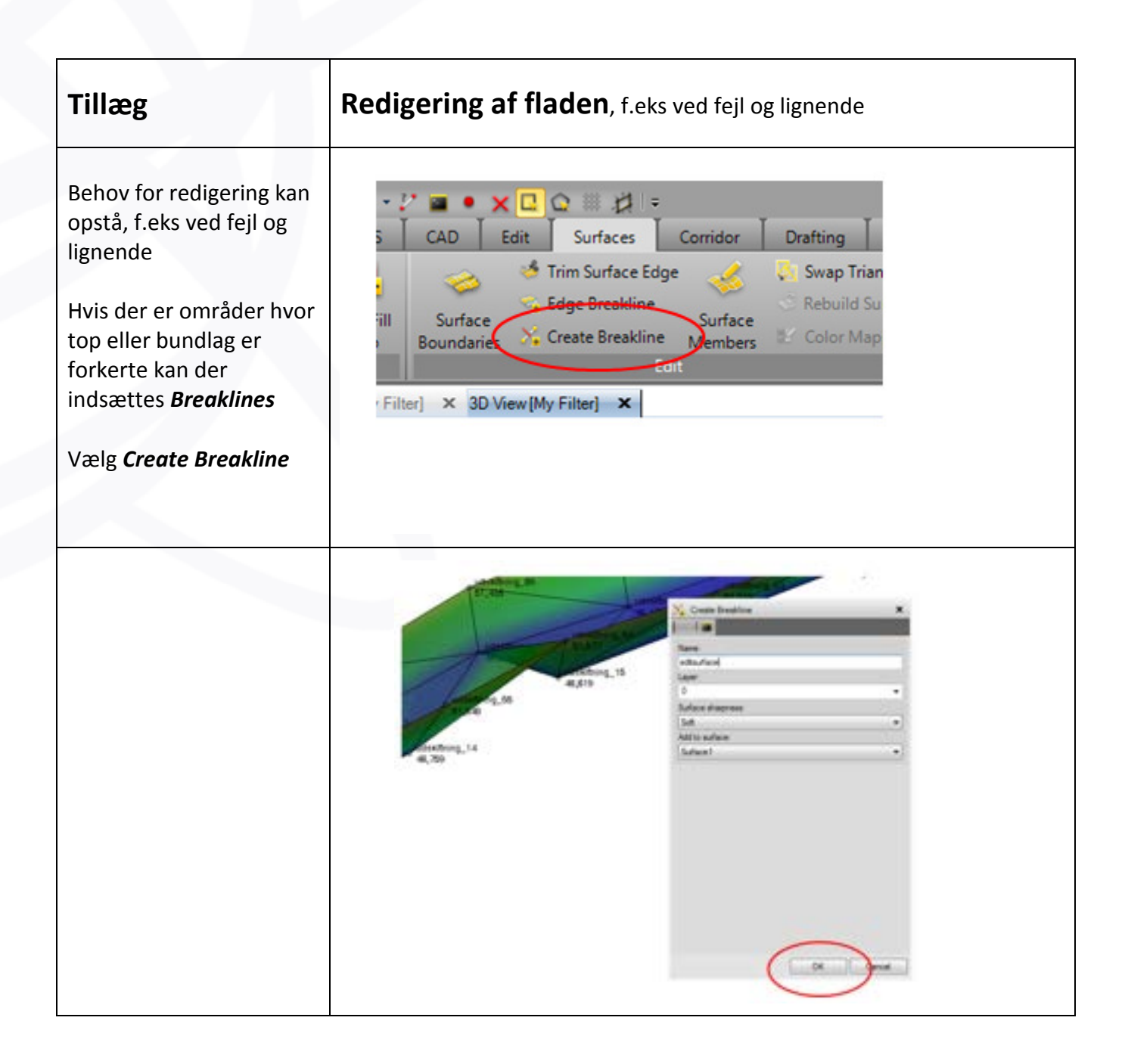

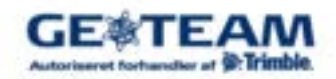

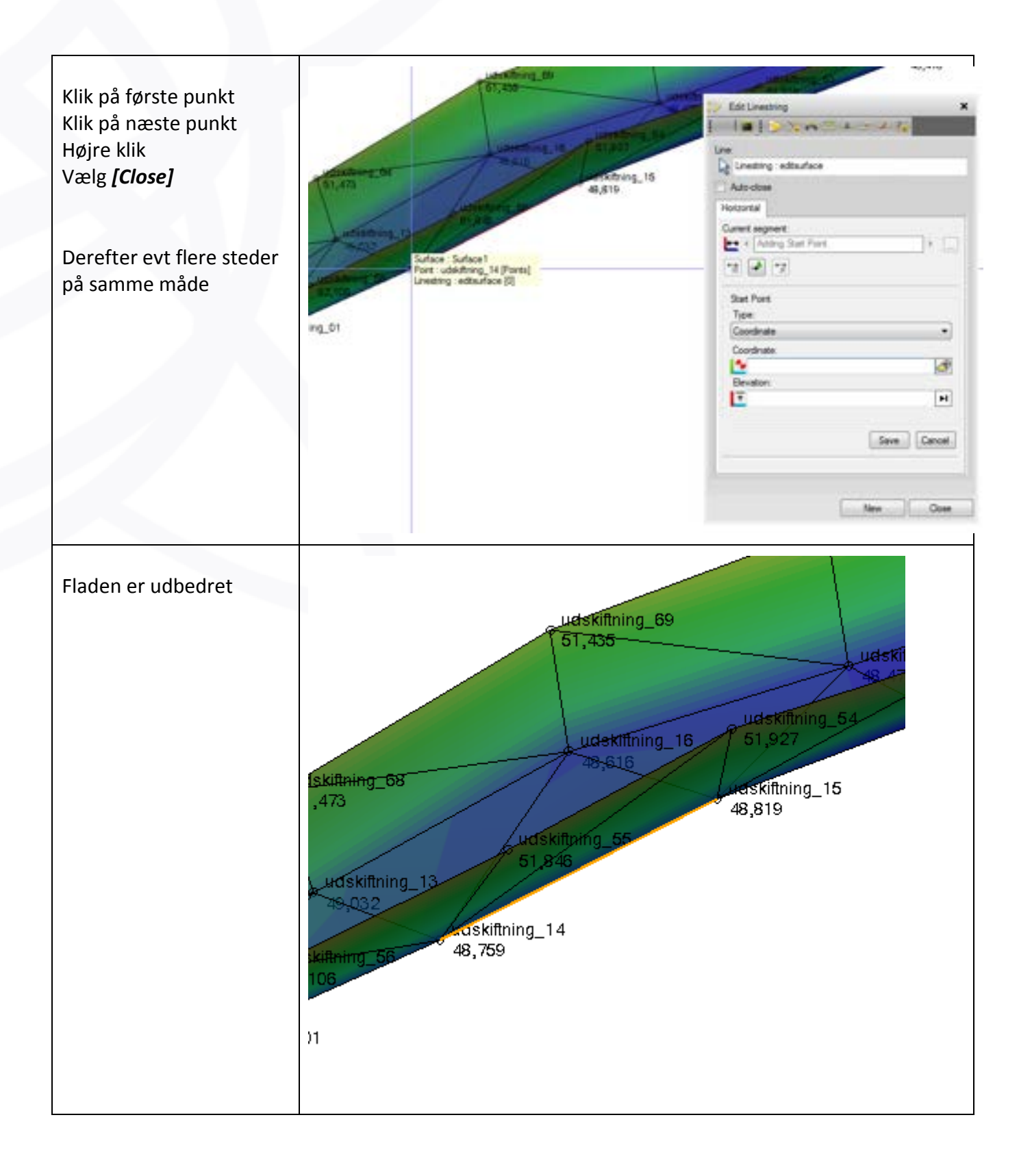

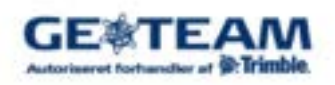